# CVE-2024-20356向けCisco Secure Endpoint Private Cloudファームウェアアップグレード

#### 内容

#### はじめに

CVE-2024-20356を修復するには、Cisco Secure Endpoint Private Cloudアプライアンスの CIMCファームウェアを更新する必要があります。この記事では、プライベートクラウドUCSア プライアンスのファームウェアをアップグレードするプロセスについて説明します。

## 前提条件

- Secure EndpointプライベートクラウドUCSアプライアンス(プライベートクラウドバージョン 3.9.x以降)
- プライベートクラウドUCSアプライアンスCIMC Web UIへのアクセス(WebベースのKVMへの アクセスを含む)。

#### 必要なダウンタイム

ファームウェアのアップグレードには、約40分かかります。この間、Cisco Secure Endpoint機能は使用できなくなります。

ファームウェアのアップグレードが完了すると、UCSアプライアンスが再起動します。この処理にはさらに10分かかります。

ダウンタイムの合計は約50分です。

## ファームウェアアップグレード手順

#### プロキシまたは接続モード

- 1. アプライアンスのコマンドラインで(SSHまたはCIMC KVMのいずれかを介して)次のコマ ンドを実行します。yum install -y ucs-firmware
- 2. Webブラウザで、アプライアンスのCIMC Web UIにログインし、KVMコンソールを開きます。
- 3. (SSHまたはCIMC KVMコンソールから)amp-ctl rebootを使用してアプライアンスを再起動します。
- CIMC KVMコンソールで、アプライアンスがリブートするまで待ちます。ブートローダーメニューで、新しい「UCSアプライアンスファームウェアアップデート」メニュー項目が利用可能になります(下のスクリーンショットを参照)。

- 5. ブートローダは、通常のアプライアンスをブートする前に数秒間待機します。下矢印を使用 して「UCS Appliance Firmware Update」を選択し、Enterキーを押します。
- アプライアンスがファームウェア・アップデータを起動し、ファームウェアをアップデート してアプライアンスを再起動します。
- 7. このプロセス中にCIMCからログアウトされる場合があります。

CentOS Linux (3.10.0–1160.108.1.el7.x86\_64) 7 (Core) Cisco AMP Private Cloud Recovery UCS Appliance Firmware Update

Use the ▲ and ▼ keys to change the selection. Press 'e' to edit the selected item, or 'c' for a command prompt.

# エアギャップモード

- 1. amp-syncを使用して新しい更新ISOを作成します。
- 2. 通常のアプライアンスのアップデートと同様に、アップデートISOをマウントします。
- 3. アプライアンスのコマンドラインで(SSHまたはCIMC KVMのいずれかを介して)次のコマ ンドを実行します。yum install -y ucs-firmware
- 4. Webブラウザで、アプライアンスのCIMC Web UIにログインし、KVMコンソールを開きます。
- 5. (SSHまたはCIMC KVMコンソールから)amp-ctl rebootを使用してアプライアンスを再起動します。
- CIMC KVMコンソールで、アプライアンスがリブートするまで待ちます。ブートローダーメニューで、新しい「UCSアプライアンスファームウェアアップデート」メニュー項目が利用可能になります(上記のスクリーンショットを参照)。
- 7. ブートローダは、通常のアプライアンスをブートする前に数秒間待機します。下矢印を使用 して「UCS Appliance Firmware Update」を選択し、Enterキーを押します。
- 8. アプライアンスがファームウェア・アップデータを起動し、ファームウェアをアップデート してアプライアンスを再起動します。

# 確認手順

- 1. CIMC Web UIで、メニューAdmin -> Firmware Managementに移動します(下のスクリーン ショットの例を参照)。
- 2. BMCのバージョンは4.3(2.240009)である必要があります。

| Firmware | Management |
|----------|------------|
|----------|------------|

| Update Activate |                                                            |                     |                     |                    |                        |               |  |  |
|-----------------|------------------------------------------------------------|---------------------|---------------------|--------------------|------------------------|---------------|--|--|
|                 | Component                                                  | Running Version     | Backup Version      | Bootloader Version | Status                 | Progress in % |  |  |
|                 | BMC                                                        | 4.3(2.240009)       | 4.2(3e)             | 4.3(2.240009)      | Completed Successfully |               |  |  |
|                 | BIOS                                                       | C240M6.4.3.2e.0_EDR | C240M6.4.3.2e.0_EDR | N/A                | Completed Successfully |               |  |  |
|                 | Cisco 12G SAS RAID Controller with 4GB FBWC (28<br>Drives) | 52.20.0-4523        | N/A                 | N/A                | N/A                    | N/A           |  |  |
|                 | SASEXP1                                                    | 65160900            | 65160700            | 65160700           | None                   |               |  |  |

翻訳について

シスコは世界中のユーザにそれぞれの言語でサポート コンテンツを提供するために、機械と人に よる翻訳を組み合わせて、本ドキュメントを翻訳しています。ただし、最高度の機械翻訳であっ ても、専門家による翻訳のような正確性は確保されません。シスコは、これら翻訳の正確性につ いて法的責任を負いません。原典である英語版(リンクからアクセス可能)もあわせて参照する ことを推奨します。